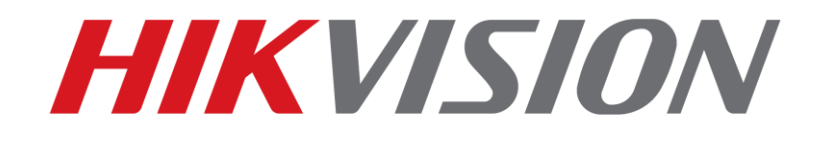

**Quick Start Guide of AcuSense Solutions** 

HIKVISION AUSTRALIA PRODUCT TEAM

27-9-2019

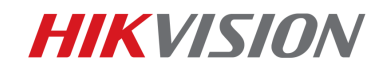

## **Quick Start Guide of AcuSense Solutions**

This quick guide shows you how to set up an accurate perimeter guarding system and how to configure functions properly for AcuSense solutions.

### 1. Basic introduction

In traditional surveillance system, all moving objects could trigger the perimeter guarding alarm, in which a large amount of false alarms are included. AcuSense is a new Hikvision deep learning algorithm which focuses on triggering alarm by detecting human and vehicle targets to considerably improve detection accuracy and reduce false alarm.

### Note:

a, The aim of the system is to make alarms triggered by the right targets.

b, AcuSense cameras don't support intrusion/line crossing detection and motion detection at the same time.

c, Continuous recording is recommended when cameras work in AcuSense mode.

### 2. AcuSense Solutions

Hikvision has developed AcuSense camera and AcuSense NVR to make alarms triggered by the right targets. So we have two solutions:

#### S1: AcuSense camera + AcuSense NVR

S2: AcuSense camera + normal NVR

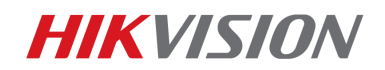

|    | pros                                     | cons                                                                                                    | remark                  |
|----|------------------------------------------|----------------------------------------------------------------------------------------------------|-------------------------|
| C1 | All channels support AcuSense            |                                                                                                    | Pasammandad             |
| 31 | function & quick target search           |                                                                                                    | Recommended             |
| S2 | Key channels support AcuSense<br>funtion | <ol> <li>Not support quick target search</li> <li>Need log in camera's web page<br/>to configure AcuSense function</li> </ol> | Based on NVR<br>V4.1.64 |

Comparison between two solutions

We do recommend S1 because it could have all channels AcuSense function and

support quick target search. Besides, it is easy to configure functions in NVR

local or web page.

### 3. AcuSense Solutions Configuration

Since AcuSense camera don't support intrusion/line crossing detection and

motion detection at the same time, make sure Configuration-System-

Maintenance-System Service untick 'enable motion detection' (It is unticked by

default).

| HII       | VISION          | Live View       | Playback                                | Picture                   | Configuration           | 1                                                                  | admin      | 👔 Help         | E+ Logout    |
|-----------|-----------------|-----------------|-----------------------------------------|---------------------------|-------------------------|--------------------------------------------------------------------|------------|----------------|--------------|
| Ţ         | Local           | Upgrade & Maint | enance Log                              | System Service            |                         |                                                                    |            |                |              |
|           | System          | Hardware        |                                         |                           |                         |                                                                    |            |                |              |
|           | System Settings | Enable IR L     | _ight                                   |                           |                         |                                                                    |            |                |              |
|           | Maintenance     | Software        |                                         |                           |                         |                                                                    |            |                |              |
|           | Security        | Enable Thir     | rd Stream                               |                           |                         |                                                                    |            |                |              |
|           | User Management | Note: If Thir   | rd Stream is enabled                    | l, certain functions such | as Intrusion Detection, | Line Crossing Detection, Region Entrance Detection, Region Exit De | tection, H | 1.264+ and H.  | 265+ are not |
| Ð         | Network         | supported.      | New settings will tak<br>tion Detection | e effect after a reboot.  |                         |                                                                    |            |                |              |
| <u>Q.</u> | Video/Audio     | Note: If Mot    | ion Detection is ena                    | bled, certain functions s | uch as Intrusion Detect | on, Line Crossing Detection, Region Entrance Detection, and Region | n Exit Det | ection are not | supported.   |
| 1         | Image           | New setting     | s will take effect afte                 | er a reboot.              |                         |                                                                    |            |                |              |
| 圁         | Event           | B               | Save                                    |                           |                         |                                                                    |            |                |              |
| 8         | Storage         |                 | ouro -                                  |                           |                         |                                                                    |            |                |              |
|           |                 |                 |                                         |                           |                         |                                                                    |            |                |              |
|           |                 |                 |                                         |                           |                         |                                                                    |            |                |              |
|           |                 |                 |                                         |                           |                         |                                                                    |            |                |              |
|           |                 |                 |                                         |                           |                         |                                                                    |            |                |              |
|           |                 |                 |                                         |                           |                         |                                                                    |            |                |              |

A, AcuSense camera+ AcuSense NVR

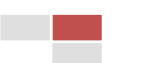

## **HIKVISIO**N

It is recommended to let AcuSense camera do AcuSense function which could save AcuSense NVR resource for normal IPC. Please make sure AcuSense camera channel untick 'Enable Local Smart Analysis'.

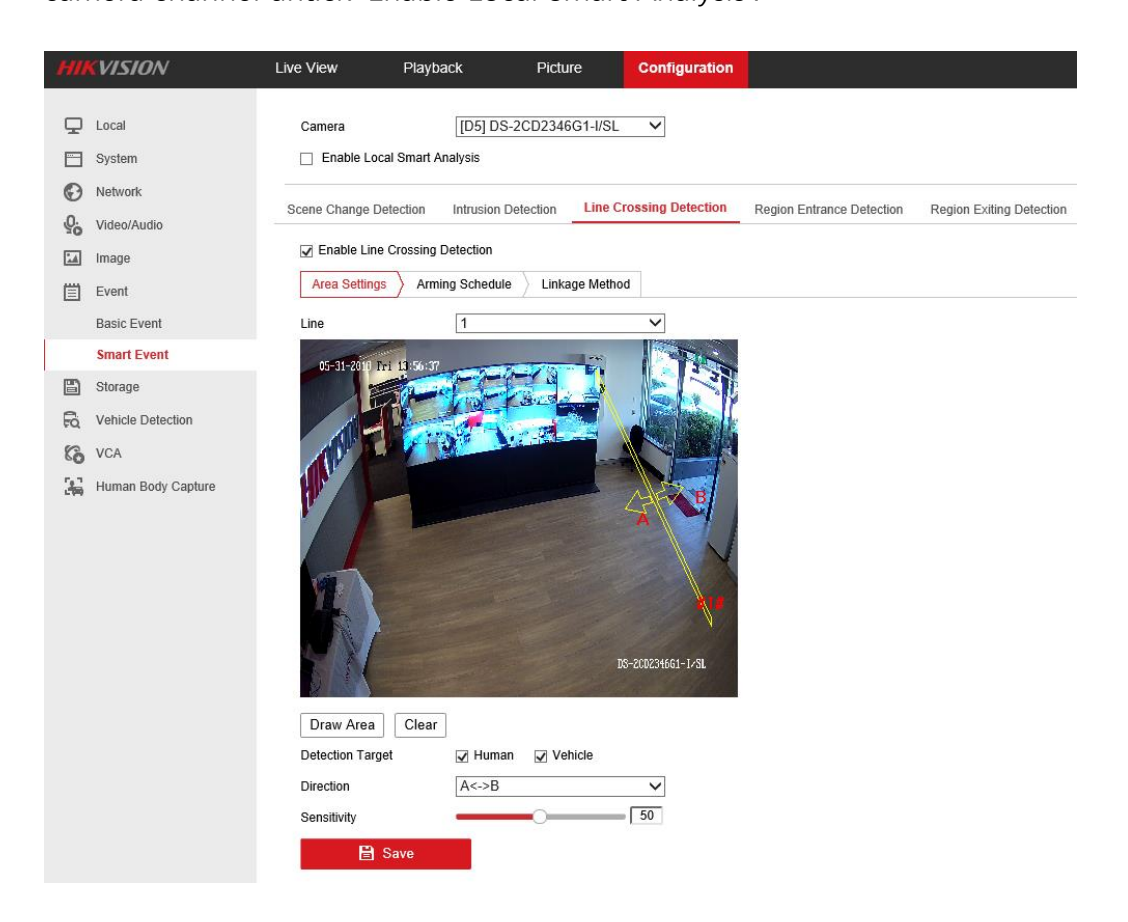

1) Go to NVR's web page, Configuration—Event—Smart Event, choose

AcuSense camera channel.

| Live View | Playback           | Picture          | Configuration |  |
|-----------|--------------------|------------------|---------------|--|
| Camera    | [D5] D3            | S-2CD2346G1-I/SL | ~             |  |
| Enable Lo | cal Smart Analysis |                  |               |  |

 Choose and enable event that you want to detect (line crossing, region intrusion, region entrance detection or region exiting detection), draw rules.

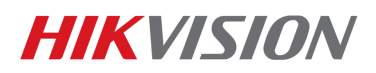

| ossing Detection      |                                                           |                                   |                                |
|-----------------------|-----------------------------------------------------------|-----------------------------------|--------------------------------|
| Arming Schedule / Lin | kage Method                                               |                                   |                                |
| 1                     | ~                                                         |                                   |                                |
|                       |                                                           |                                   |                                |
|                       |                                                           |                                   |                                |
|                       | D8-2CD234661-1/SL                                         |                                   |                                |
|                       | Arming Schedule Lin 1 1 1 1 1 1 1 1 1 1 1 1 1 1 1 1 1 1 1 | Arming Schedule<br>Linkage Method | Arming Schedule Linkage Method |

 Choose detection target(s). There are three choices: Human, Vehicle or Human& Vehicle. Then click save. Once the detection target is enabled,

AcuSense Camera will filter false alarms based on the algorithm

automatically.

| Detection Target | 🗸 Human | Vehicle |              |  |
|------------------|---------|---------|--------------|--|
| Direction        | A<->B   |         | $\checkmark$ |  |
| Sensitivity      |         | 0       | 50           |  |
|                  |         |         |              |  |

### B, AcuSense IPC+ normal NVR

If NVR FW is V4.20 or above, configurations are just the same as AcuSense

camera+ AcuSense NVR

If NVR FW is V4.1xx,

1) Go to NVR's web page, Configuration—Event—Smart Event, choose

the AcuSense IPC channel.

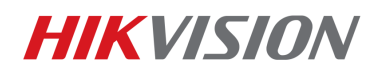

2) Choose and enable event that you want to detect (line crossing, region

intrusion, region entrance detection or region exiting detection), draw

rules;

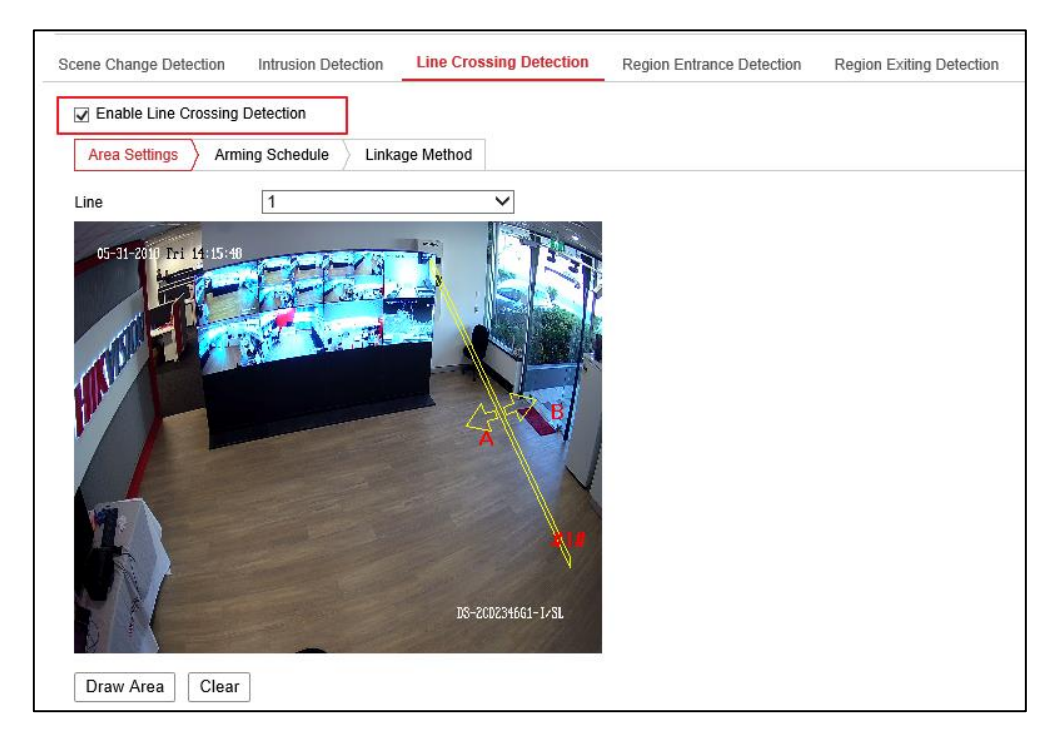

3) Go to IPC's web page, Check the target of interest. You can choose

between 3 modes: **Human**, **Vehicle** or **Human& Vehicle**(default is human). Once the target detection is enabled, IPC will filter most of the false alarms based on the algorithm automatically.

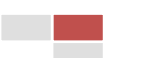

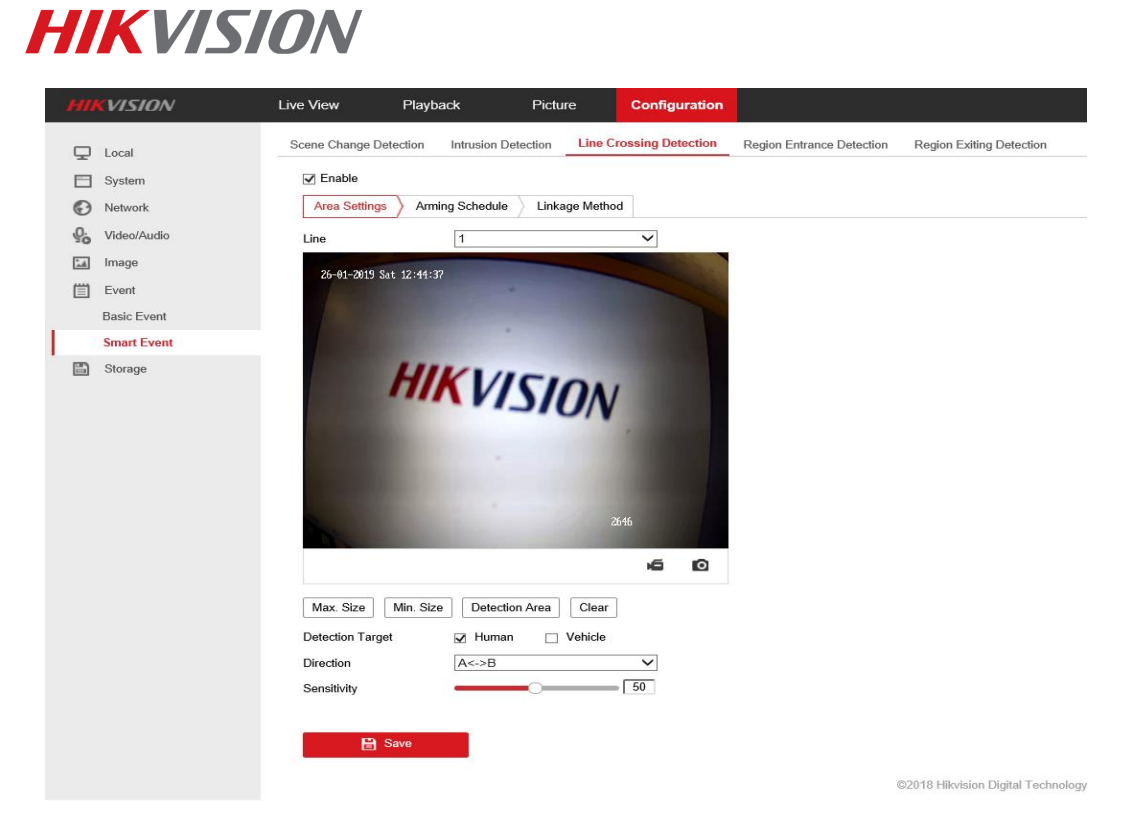

## 4. Recording Configuration

When using AcuSense IPC for AcuSense function, it doesn't support motion

recording. Instead, continuous recoding is recommended.

1) Go to NVR's web page, Configuration—Storage—Schedule Settings-

Record Schedule,

| НП         | VISION             | Live View | v        | Play | back  |         | Picture |        | Config   | guration   |            |           |             |           |           |     | ± -          | admin | Help | E+ Logout |   |
|------------|--------------------|-----------|----------|------|-------|---------|---------|--------|----------|------------|------------|-----------|-------------|-----------|-----------|-----|--------------|-------|------|-----------|---|
| Ţ          | Local              | Record    | Schedule | Ca   | pture |         |         |        |          |            |            |           |             |           |           |     |              |       |      |           | ^ |
|            | System             | Came      | era      |      | [D3   | 3] 2646 |         |        | $\sim$   |            |            |           |             |           |           |     |              |       |      |           |   |
| Ð          | Network            | V         | Enable   |      |       |         |         |        |          |            |            |           |             |           |           |     |              |       |      |           |   |
| <u>Q</u> . | Video/Audio        | M         | otion    | ~    | X D   | elete   | 🔟 Dele  | te All |          |            |            |           |             | Adv       | anced     |     |              |       |      |           |   |
| 1          | Image              |           | 0        | 2    | 4     | 6       | 8       | 10     | 12       | 14         | 16         | 18        | 20          | 22        | 24        | Co  | ntinuous     |       |      |           |   |
|            | Event              | Mo        | n 🗖      | -    |       |         |         | 10     | 12       | 14         | 10         | 10        | 20          |           | 24        | Mo  | tion         |       |      |           |   |
|            | Storage            |           | 0        | 2    | 4     | 6       | 8       | 10     | 12       | 14         | 16         | 18        | 20          | 22        | 24        | Ala | rm           |       |      |           |   |
|            | Schedule Settings  | Tu        | 0        | 2    | 4     | 6       | 8       | 10     | 12       | 14         | 16         | 18        | 20          | 22        | 24        | Mo  | tion   Alarm |       |      |           |   |
|            | Storage Management | We        | d        | 1    |       |         |         | 10     |          |            | .0         | 10        | 20          |           |           | Mo  | tion & Alarm |       |      |           |   |
|            | Advanced Settings  | The       | 0        | 2    | 4     | 6       | 8       | 10     | 12       | 14         | 16         | 18        | 20          | 22        | 24        | Eve | ent          |       |      |           |   |
| Fa         | Vehicle Detection  | In        |          | 2    | 4     | 6       | 8       | 10     | 12       | 14         | 16         | 18        | 20          | 22        | 24        | PO  | s            |       |      |           |   |
| 6          | VCA                | Fri       |          | 1    |       | 1       | 1       |        |          | 1          |            |           |             |           |           |     |              |       |      |           |   |
|            |                    | Sat       | 0        | 2    | . 4   | 6       | 8       | 10     | 12       | 14         | 16         | 18        | 20          | 22        | 24        |     |              |       |      |           |   |
|            |                    | Su        | n        | 2    | 4     | 6       | 8       | 10     | 12       | 14         | 16         | 18        | 20          | 22        | 24        |     |              |       |      |           | ~ |
|            |                    |           |          |      |       |         |         |        | 02018 Hi | kvision Di | gital Tecl | hnology ( | Co., Ltd. A | II Rights | Reserved. |     |              |       |      |           |   |

5. Strobe Light and Audio Warning Configuration

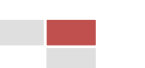

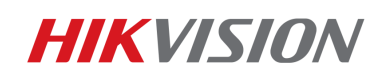

If you have AcuSense camera with strobe light and audio warning (/SL model),

you have to go to camera's web page to configure and enable strobe light or

audio warning function.

1) Go to camera's web page, **Configuration→Event→Basic** 

Event→Flashing Alarm light Output, you can set flashing duration from

1 to 60 seconds, choose flashing frequency low/medium/high, set

| HIKVISION®  | Live View        | Playback   | Picture                | Configuration                  |  |
|-------------|------------------|------------|------------------------|--------------------------------|--|
| 🖵 Local     | Video Tampering  | Exception  | Flashing Alarm Light C | tt Output Audible Alarm Output |  |
| System      | Flashing Duratio | on 15      |                        | s                              |  |
| Network     | Flashing Freque  | ency Me    | dium                   | ~                              |  |
| Video/Audio | Brightness       | _          | 0                      | 50                             |  |
| Image       | Arming Sched     | lule       |                        |                                |  |
| Event       | × Delete         | m Delete A | Ш                      |                                |  |
| Basic Event | 0                | 2 4        | 6 8 10                 | 10 12 14 16 18 20 22 24        |  |
| Smart Event | Mon              |            |                        |                                |  |
| Storage     | Tue              | 2 4        | 6 8 10                 | 10 12 14 15 18 20 22 24        |  |
|             | 0<br>Wed         | 2 4        | 6 8 10                 | 10 12 14 16 18 20 22 24        |  |
|             | 0<br>Thu         | 2 4        | 6 8 10                 | 10 12 14 18 18 20 22 24        |  |
|             | 0<br>Fri         | 2 4        | 6 8 10                 | 10 12 14 16 18 20 22 24        |  |
|             | 0<br>Sat         | 2 4        | 6 8 10                 | 10 12 14 18 18 20 22 24        |  |
|             | 0<br>Sun         | 2 4        | 6 8 10                 | 10 12 14 16 18 20 22 24        |  |
|             |                  |            |                        |                                |  |
|             |                  |            |                        |                                |  |
|             | E :              | Save       |                        |                                |  |

brightness and arming schedule.

2) Go to camera's web page, **Configuration→Event→Basic Event→Audio** 

**Alarm Output**, there are 10 different alarm sound type you can choose. You can set alarm time from 1 to 50 seconds and sound volume. The maximum volume is 98dBspl at 0.1m, 78dBspl at 1m and 58dBspl at 10m.

| IK              | VISION®     | Live | View      |          | Playb | ack     |     |       | Pictu   | re     |        | Co   | onfi | gur  | atio  | n    |      |      |    |   |    |    |       |    |
|-----------------|-------------|------|-----------|----------|-------|---------|-----|-------|---------|--------|--------|------|------|------|-------|------|------|------|----|---|----|----|-------|----|
| ₽               | Local       | Vic  | ieo Tamj  | pering   | Exce  | ption   | Fli | ashin | g Alarr | n Ligi | nt Out | tput | 4    | ٩udi | ble A | larm | ı Ou | tput |    |   |    |    |       |    |
|                 | System      |      | Alarm Sc  | ound Typ | be    | Si      | ren |       |         |        |        |      | ~    |      |       |      |      |      |    |   |    |    |       |    |
| Ð               | Network     |      | Alarm Tir | mes      |       | 5       |     |       |         |        |        |      |      |      |       |      |      |      |    |   |    |    |       |    |
| 0.<br><b>10</b> | Video/Audio |      | Sound V   | olume    |       | _       |     |       |         |        | 0      | 100  | D    |      |       |      |      |      |    |   |    |    |       |    |
| <u>.</u>        | Image       |      | Arming    | J Schedi | ule   |         |     |       |         |        |        |      |      |      |       |      |      |      |    |   |    |    |       |    |
| Ï               | Event       |      | ×         | )elete   | D 📷   | elete A | All |       |         |        |        |      |      |      |       |      |      |      |    |   |    |    |       |    |
|                 | Basic Event |      |           | 0        | 0     | 4       |     |       |         |        | 10     |      | 10   |      | 1.4   |      | 10   |      | 10 |   | 20 | 00 | ,     |    |
|                 | Smart Event |      | Mon       |          | Z     | 4       |     | Ь     |         |        | 10     |      | 12   |      | 14    |      | 16   | 1    | 18 |   | 20 | 22 | :<br> | 2  |
| Ð               | Storage     |      | Tuo       | 0        | 2     | 4       |     | 6     | 8       |        | 10     |      | 12   |      | 14    |      | 16   |      | 18 | 1 | 20 | 22 | 2     | 24 |
|                 |             |      | Tue       | 0        | 2     | 4       |     | 6     | 8       |        | 10     |      | 12   |      | 14    |      | 16   |      | 18 |   | 20 | 22 | 2     | 24 |
|                 |             |      | Wed       |          |       |         |     |       |         |        |        | 1    |      |      |       |      |      |      |    |   |    |    |       |    |
|                 |             |      | Thu       | 0        | 2     | 4       |     | 6     | 8       |        | 10     |      | 12   | 1    | 14    |      | 16   |      | 18 |   | 20 | 22 | 2     | 24 |
|                 |             |      |           | 0        | 2     | 4       |     | 6     | 8       |        | 10     |      | 12   |      | 14    |      | 16   |      | 18 |   | 20 | 22 | 2     | 24 |
|                 |             |      | Fri       |          |       |         |     |       |         |        |        |      |      |      |       |      |      |      |    |   |    |    |       |    |
|                 |             |      | Sat       |          | 2     | 4       |     | 6     | 8       |        | 10     |      | 12   |      | 14    | 1    | 16   | 1    | 18 | 1 | 20 | 22 | 2     | 2  |
|                 |             |      | _         | 0        | 2     | 4       |     | 6     | 8       |        | 10     |      | 12   |      | 14    |      | 16   |      | 18 |   | 20 | 22 | 2     | 2  |
|                 |             |      | Sun       |          |       |         |     |       |         |        |        |      |      |      |       |      |      |      |    |   |    |    |       |    |

3) Go to camera's web page, in the linkage method, you can choose enable

| HIK | VISION®     | Live View    | Playback            | Picture           | Configuratior    | 1                         |                          |
|-----|-------------|--------------|---------------------|-------------------|------------------|---------------------------|--------------------------|
| Ţ   | Local       | Scene Change | Detection Intrusion | Detection Line C  | ossing Detection | Region Entrance Detection | Region Exiting Detection |
|     | System      | Enable       |                     |                   |                  |                           |                          |
| Ð   | Network     | Area Settir  | gs Arming Schedul   | e > Linkage Metho | d                |                           |                          |
| Q.  | Video/Audio | □ Norma      | llinkage            | Trigger Record    | lina             |                           |                          |
| 1   | Image       | Send E       | mail                | ☐ A1              | 9                |                           |                          |
| 圁   | Event       | ✓ Notify S   | urveillance Center  |                   |                  |                           |                          |
|     | Basic Event | Upload       | to FTP/Memory Card/ |                   |                  |                           |                          |
|     | Smart Event | ✓ Flashin    | g Alarm             |                   |                  |                           |                          |
| 6   | Storage     | Audible      | Warning             |                   |                  |                           |                          |

flashing arm or audio warning as you need.

### 6. Installation requirements

a, The proposal altitude of Installation distance is 3 to 5 meters, equipment

bow Angle is 10° or so, specific adjustments according to the environment.

b, According to the number of millimeters of the lens, the maximum

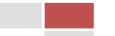

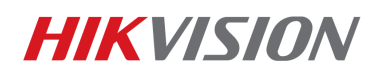

monitoring distance is different. The table of the maximum monitoring

distance for the specific number of millimeters is as follows

| Lens(mm) | Recommended max monitoring distance |
|----------|-------------------------------------|
| 2.8 mm   | 10 m                                |
| 4 mm     | 15 m                                |
| 6 mm     | 22 m                                |
| 8 mm     | 30 m                                |
| 12 mm    | 40 m                                |

c, The monitoring area cannot be covered by nearby objects. Do not shoot

backlight at the installation position, which will affect the image effect. The

following picture is an installation sketch of the perimeter environment:

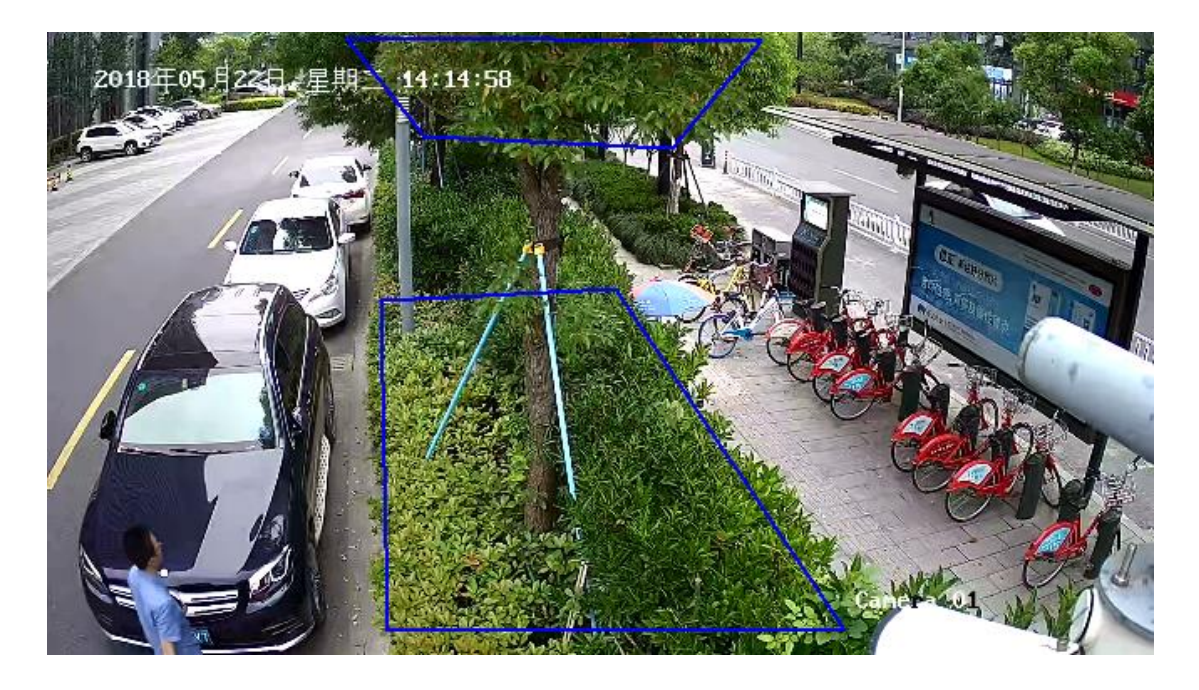

d, The equipment installation needs to pay attention to certain blind area. The calculation method of blind area distance is as follows:

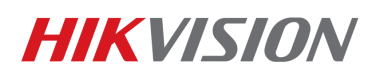

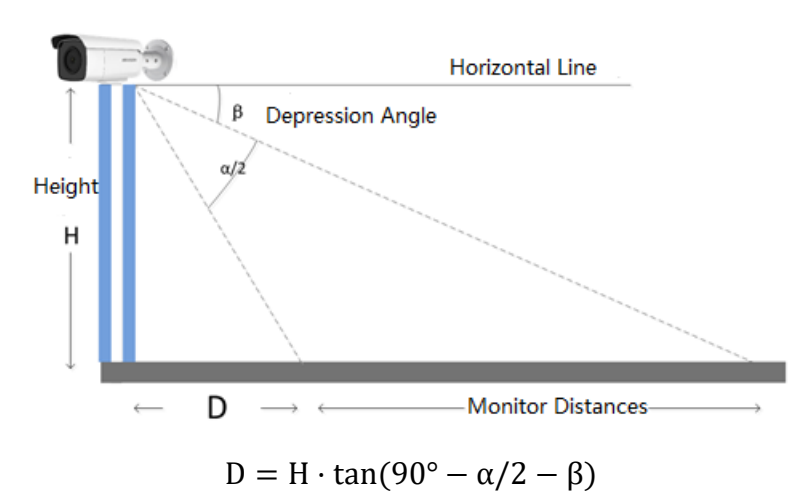

- D: Camera monitoring blind area
- H: Mounting height
- α: Vertical field Angle
- β: Angle of depression

| Lens(mm) | Horizontal field | Vertical field | Blind area D         |  |  |  |  |
|----------|------------------|----------------|----------------------|--|--|--|--|
|          | Angle (γ)        | Angle (α)      | (Height 3.3 m,       |  |  |  |  |
|          |                  |                | Depression Angle10°) |  |  |  |  |
| 2.8 mm   | 109°             | 62°            | 3.7 m                |  |  |  |  |
| 4 mm     | 90°              | 48°            | 4.5 m                |  |  |  |  |
| 6 mm     | 53°              | 39°            | 5.6 m                |  |  |  |  |

- e, Recommended Scenario:
  - Try to avoid getting too close. It recommends that the target be more than 3 meters away from the camera. For example, avoid the scene with lots of trees nearby;
  - If there is a mirror in the environment, the mirror image or shadow can easily lead to false alarm trigger;
  - Adjust the camera angle during installation to avoid interference from high brightness lights or headlights;

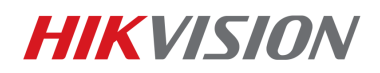

4) Dome are not recommended for outdoor scenes, IR reflect can seriously

affect the accuracy of the alarm, as shown below:

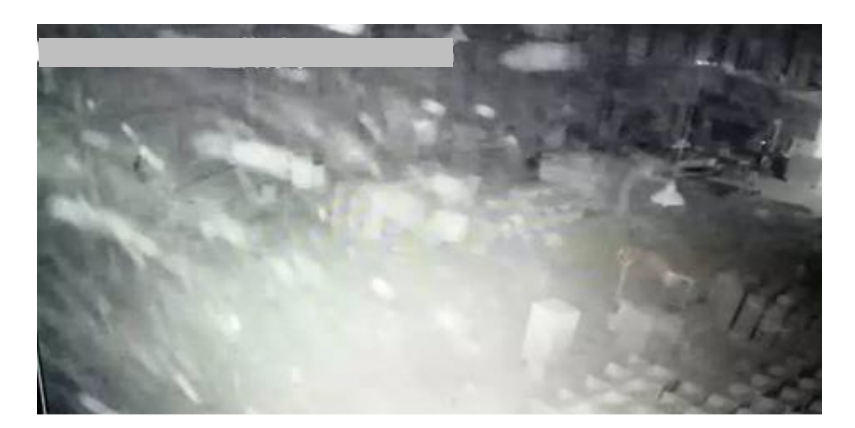

5) The scene of heavy traffic will bring a lot of perimeter alarm, such as

station, airport, theater, etc., so it is suggested to avoid this kind of scene;

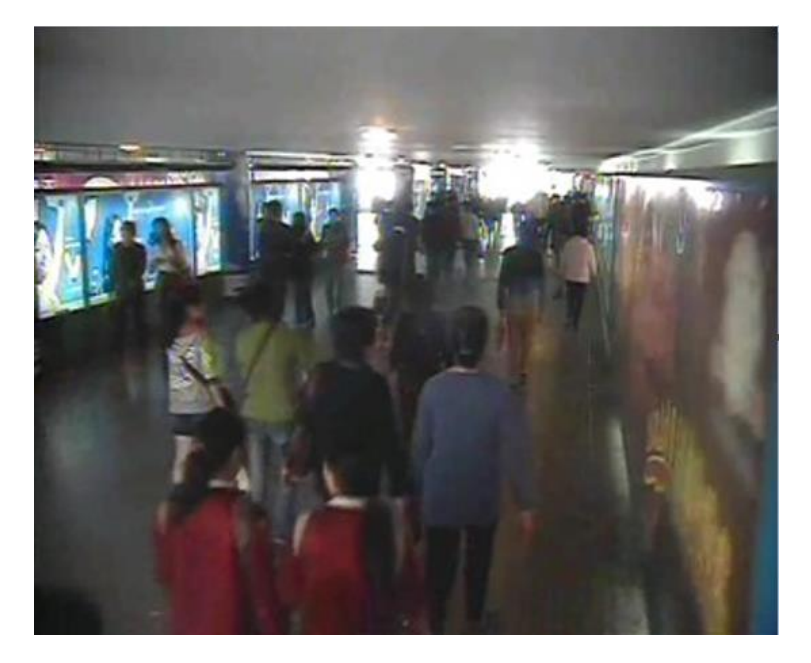

6) Avoid situations where personnel targets are too large. AcuSense NVR can analyze the target size between 1/16 and 1/2 of the image's vertical size. For example, the camera's resolution is 1080p, and the vertical size of the target should be between 64 to 540 pixels.

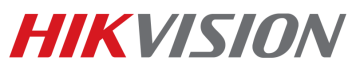

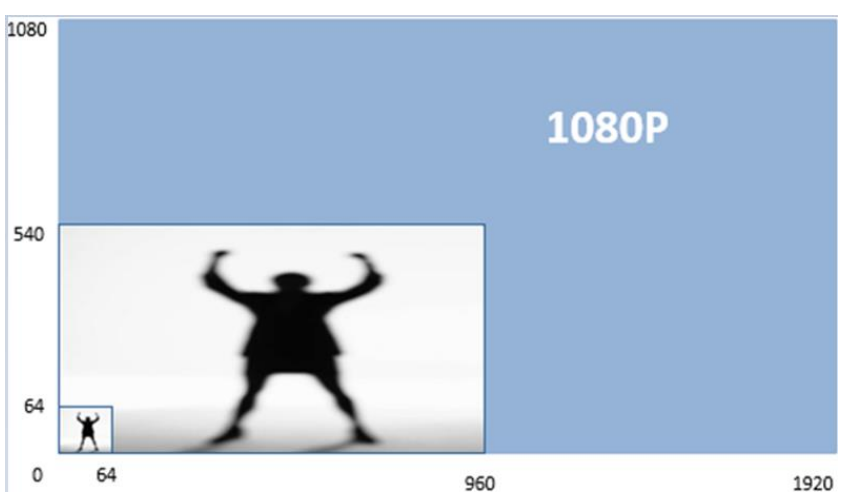

In the following scene, the target takes up almost the whole picture. It is suggested to adjust the camera angle so that the camera can detect from a far distance, and the target size is in a suited size.

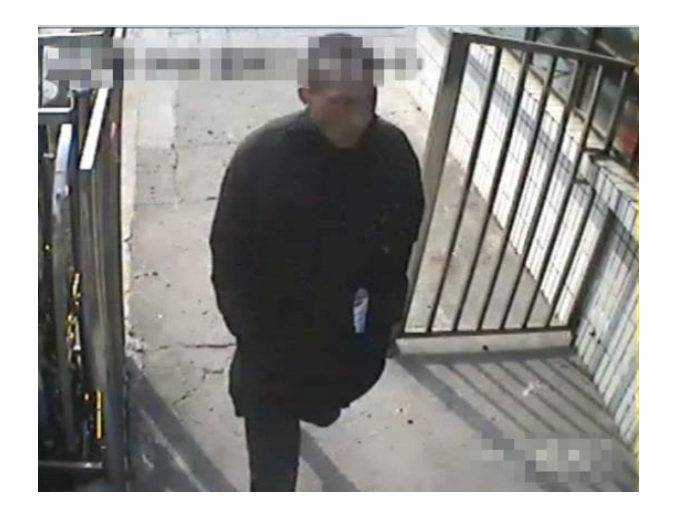

 It is recommended to use the Region Entrance/Exiting Detection instead of Intrusion/Line Crossing Detection for region intrusion of fixed scenarios.

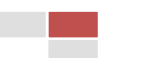

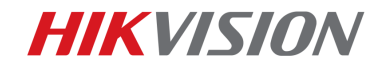

# First Choice for Security Professionals Hikvision

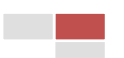